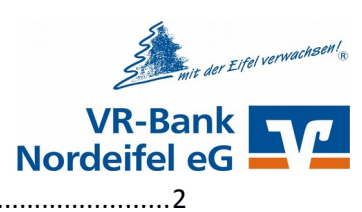

| Die Seite wird nicht gefunden! / Fehler 4042                                                                                                  |
|----------------------------------------------------------------------------------------------------|
| Welche Daten muss ich zur Anmeldung eingeben?3                                                                                                |
| Ich bekomme einen Assistenten zur Umstellung von SecureSIGN auf SecureGo angezeigt!                                                           |
| Ich bekomme eine Meldung, dass ich ungelesene Nachrichten im Postfach habe. Was ist damit gemeint?                                            |
| Wie kann ich mir die ungelesenen Nachrichten anzeigen lassen?                                                                                 |
| Wo finde ich im Internetbanking?                                                                                                    |
| Nach der Anmeldung sehe ich nicht alle Konten. Wo finde ich die fehlenden Konten?                                                             |
| Ein neues Konto wird mir im Internetbanking nicht angezeigt. Woran liegt es?                                                                  |
| Was kann ich unter "Service" auswählen?4                                                                                                    |
| Was ist der Benachrichtigungsservice?4                                                                                                    |
| Bei der Umsatzübersicht fehlt der Kontosaldo nach der Buchung!                                                                                |
| Bisher hatten alle meine Konten individuelle Namen. Wo finde ich diese Funktion / die Namen?4                                                 |
| Bisher habe ich meine Umsätze exportiert. Wo finde ich diese Funktion?                                                                        |
| In meinem Postfach finde ich nicht alle Auszüge! Wo sind die fehlenden Auszüge?                                                               |
| Bisher wurde ich mit einer E-Mail / SMS informiert, wenn neue Nachrichten im Postkorb sind. Warum bekomme ich keine Nachricht mehr?5          |
| Auszüge habe ich über die Internetseite bisher immer manuell angefordert. Wo finde ich diese<br>Funktion im neuen Internetbanking?5           |
| Bei der Umsatzliste werden nur die letzten paar Tage angezeigt. Wie kann ich die Umsätze der<br>letzten Wochen einsehen?                      |
| Bisher konnte ich in der Suche nach Zahlungsempfängern suchen. Wo finde ich diese Funktion?6                                                  |
| Der Menüpunkt Umbuchung ist nicht vorhanden. Wie kann ich eine Umbuchung vom Sparkonto auf<br>mein laufendes Konto vornehmen?6                |
| Obwohl Guthaben auf dem Konto ist, wird das Konto nicht als Auftraggeberkonto angeboten. Warum kann ich nicht von diesem Konto überweisen?6   |
| Bei der Ausführung der Überweisung bekomme ich den Hinweis, dass der verfügbare Betrag nicht<br>ausreicht. Was kann ich tun?                  |
| Ich möchte, wie bisher, eine Sammelüberweisung erstellen. Wie viele Posten kann ich zum Sammler<br>hinzufügen?                                |
| Mein TAN-Verfahren wurde gesperrt! Was kann ich tun?6                                                                                         |
| Mein Zugang ist gesperrt, da ich angeblich zu oft eine falsche PIN eingegeben habe                                                            |
| Meine PIN und meine TAN ist gesperrt. Wie komme ich nun weiter?                                                                               |
| Für die TAN-Erstellung gebe ich am TAN-Leser einen Start-Code ein. Jetzt wird mir angezeigt, dass<br>meine TAN falsch sei. Was ist hier los?7 |
| Zukünftig möchte ich eine andere Karte für das Sm@rtTAN Verfahren nutzen. Wie kann die Karte gewechselt werden?                               |
| Ich bin für photoTAN freigeschaltet. Mir wird aber nun ein blinkendes Feld angezeigt. Wie bekomme ich die bunte Punktegrafik?                 |

# VR-Bank Nordeifel eG

## FAQ zum Internetbanking

| Die blinkende Grafik ist zu klein. Wie kann ich die Grafik vergrößern?8                                                           |
|----------------------------------------------------------------------------------------------------|
| Das blinkende Feld wird nicht erkannt. Was kann ich tun?9                                                                         |
| Bisher habe ich die App SecureSIGN genutzt. Ich soll nun wechseln auf SecureGo. Was muss ich tun?9                                |
| Ich hatte mich für Kwitt registriert. Wie kann ich die Funktion nach der Umstellung nutzen?9                                      |
| Wie aktiviere ich in der VR-BankingApp die Push-Funktion beim Einsatz der Kreditkarte?9                                           |
| Wie lade ich mein Prepaid-Handy auf?9                                                                                             |
| Ich werde aufgefordert mir einen neuen Alias zu vergeben, ist das richtig so?                                                     |
| Wo finde ich meine Überweisungsvorlagen?9                                                                                         |
| Nach der Überweisung erscheint der Text: "Ihren Auftrag haben wir entgegen-genommen". Wurde die Überweisung korrekt ausgeführt?10 |
| Wo finde ich die angekündigten Lastschriften?10                                                                                   |
| Ich möchte einen Dauerauftrag aussetzen, aber das funktioniert nicht!                                                             |
| Ich möchte einen Dauerauftrag ändern, aber das funktioniert nicht!                                                                |
| Das Internetbanking wird nicht korrekt auf meinem Smartphone/Tablet angezeigt?10                                                  |
| Ich bin gerade am Kontoauszugsdrucker gewesen. Es fehlen einige Umsätze auf den Papierauszügen.<br>10                             |

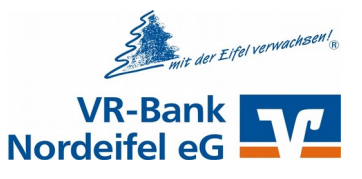

#### Die Seite wird nicht gefunden! / Fehler 404

Wenn Sie einen Favoriten / ein Lesezeichen aufgerufen haben, so muss der Link von Ihnen geändert werden.

Gehen Sie über unsere Internetseite www.vr-banknordeifel.de und öffnen oben rechts die Anmeldeseite zum Internetbanking.

#### Welche Daten muss ich zur Anmeldung eingeben?

Wie bisher auch, geben Sie bitte Ihren Alias oder Ihre VR-Kennung ein. Danach tragen Sie im Feld "PIN" Ihre PIN ein. Mit dem Klick auf "Anmelden" gelangen Sie zum Internetbanking.

#### Ich bekomme einen Assistenten zur Umstellung von SecureSIGN auf SecureGo angezeigt!

SecureGo ist die zukünftige TAN-App für unser neues System. Folgen Sie den Anweisungen am Bildschirm (vgl. Anleitung zum Umstieg von SecureSIGN auf SecureGo). Die Anleitung muss genau befolgt werden, damit Sie sich den Zugang nicht versehentlich sperren!

#### Ich bekomme eine Meldung, dass ich ungelesene Nachrichten im Postfach habe. Was ist damit gemeint?

Ab sofort erhalten Sie einen Hinweis, dass sich eine ungelesene Nachricht im Postfach befindet. Solange die Nachricht nicht geöffnet wurde erhalten Sie bei jeder Anmeldung diesen Hinweis. Mit dem Klick auf den Text "xx ungelesene Nachrichten..." gelangen Sie direkt zum Postfach.

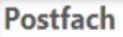

Sie haben ungelesene Nachrichten in Ihrem Postfach: 17 ungelesene Nachrichten von Bank-Postfach

#### Wie kann ich mir die ungelesenen Nachrichten anzeigen lassen?

Öffnen Sie dazu das Postfach und wählen als Nachrichtentyp "Alle ungelesenen" und bei der Auswahl Nachrichten "Alle" aus. Nach dem Klick auf "Suchen" sehen Sie alle ungelesenen Nachrichten.

#### Nach der Anmeldung bekomme ich einen Hinweis, dass ich mich nicht richtig abgemeldet hätte. Was bedeutet dieser Hinweis?

Bei der letzten Anmeldung haben Sie sich nicht über den Button "Abmelden" (oben rechts) ausgeloggt. Das ist ein Sicherheitsrisiko. Daher weisen wir mit der Meldung darauf hin.

#### Wo finde ich im Internetbanking....?

Nach der Anmeldung können Sie über die "Personen und Konten" Übersicht alle wichtigen Punkte direkt aufgerufen.

Alternativ kann über den Punkt "Umsatzanzeige" oder "Zahlungsaufträge" verzweigt werden.

| tzanzeige   | Zahlungsaufträge Se                                                                                                    | rvice                                                                                                    |                                                                               |
|-------------|----------------------------------------------------------------------------------------------------|----------------------------------------------------------------------------------------------------|-------------------------------------------------------------------------------|
| ht > Persor | aen und Konten 🔽                                                                                                    |                                                                                                    |                                                                               |
|             | Konten                                                                                                    |                                                                                                    |                                                                               |
| in unic     | Ronten                                                                                                    |                                                                                                    | > Alle öffne                                                                  |
| estkunde    | e (4900)                                                                                                    |                                                                                                    | _                                                                             |
|             |                                                                                                    |                                                                                                    | -                                                                             |
| )           | Konto-Nr. 🗢                                                                                                    | Saldo 🗢                                                                                                    | Aktion                                                                        |
|             | 1008800049                                                                                                    | 21.488,94 EUR                                                                                                    | Bitte wählen 🔽                                                                |
|             | 2008800049                                                                                                    | 7.550,00 EUR                                                                                                    | Bitte wählen<br>Umsatzanzeige                                                 |
| nto         | 1108800049                                                                                                    | -1.161,00 EUR                                                                                                    | Überweisung<br>Terminüberweisung                                              |
|             | 60000049                                                                                                    | 7.550,00 EUR                                                                                                    | Sammeluberweisung     Überweisungsvorlager     Dauerauftrag                   |
| ifikat      | 40000049                                                                                                    | 5.000,00 EUR                                                                                                    | Lastschriftrückgabe<br>Kontoinformation                                       |
|             | 20000049                                                                                                    | -8.600,00 EUR                                                                                                    | Bitte wählen 🕑                                                                |
|             |                                                                                                    | 31.827,94 EUR                                                                                                    |                                                                               |
| d Harma     | nn Testkunde (49                                                                                                    | 01)                                                                                                    | +                                                                             |
|             | the set of the set of | tht > Personen und Konten<br>n und Konten<br>estkunde (4900)<br>► Konto-Nr.<br>1008800049<br>2008800049<br>1008800049<br>tho 1108800049<br>fikat 40000049<br>20000049<br>fikat 40000049<br>20000049 | taniceje Ziminingsouriege Jerrice  tht > Personen und Konten  estkunde (4900) |

Seite | 3

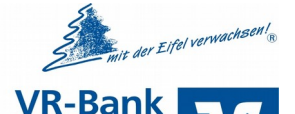

Nordeif

#### Nach der Anmeldung sehe ich nicht alle Konten. Wo finde ich die fehlenden Konten?

Mit dem Klick auf das + können Sie die einzelnen Personengruppen auf- oder zuklappen.

Über "Alle öffnen" werden alle Konten angezeigt.

| Banking Brokerage Postfach                       |               |
|--------------------------------------------------|---------------|
| Übersicht Umsatzanzeige Zahlungsaufträge Service |               |
| > Banking > Übersicht > Personen und Konten 🔽    |               |
| Personen und Konten                              | > Alle öffnen |
| Hermann Testkunde (4900)                         | +             |
| Roswita und Hermann Testkunde (4901)             | +             |
| Max Musterkunde (23400)                          | +             |
| Jutta Tischler (123400)                          | +             |

#### Ein neues Konto wird mir im Internetbanking nicht angezeigt. Woran liegt es?

Fehlt ein Konto, muss eine Freischaltung erfolgen.

Bitte teilen Sie uns mit, welches Konto nicht angezeigt wird, wir schalten dieses gerne für Sie frei.

#### Was kann ich unter "Service" auswählen?

Wie bisher gibt es hier die Möglichkeit die PIN oder TAN-Einstellungen zu ändern.

Darüber hinaus können hier das Handy aufgeladen werden oder auch ein Benachrichtigungsservice aktiviert werden.

| Banking                | Brokerage F   | Postfach            |                |                      |   |
|------------------------|---------------|---------------------|----------------|----------------------|---|
| Übersicht              | Umsatzanzeige | Zahlungsaufträge    | <u>Service</u> |                      |   |
| Service<br>Online-Bank | ing           | Konten und Verträ   | ge             | Weitere Services     | × |
| > TAN-Verwa            | altung        | > Persönliche Dater | ı              | > paydirekt          |   |
| > PIN änderr           | n             | Kartenbestellung    |                | Freistellungsauftrag |   |
| > Alias                |               | > Online-Verträge   |                | Handy laden          |   |
| > My eBanki            | ng            |                     |                | > Kwitt              |   |
| > Online-Zu            | gang sperren  |                     |                |                      |   |

#### Was ist der Benachrichtigungsservice?

Unter Benachrichtigen können Sie festlegen zu welchen Ereignissen wir Sie informieren sollen. Beispiele:

- Hinweis per SMS, dass Konto im Soll
- E-Mail, dass eine neue Postfachnachricht eingetroffen ist

#### Bei der Umsatzübersicht fehlt der Kontosaldo nach der Buchung!

Mit der Umstellung auf unser neues System ist diese Funktion nicht mehr vorhanden. In der Umsatzübersicht gibt es einen Start- und einen Endsaldo für den gewählten Anzeigezeitraum.

## Bisher hatten alle meine Konten individuelle Namen. Wo finde ich diese Funktion / die Namen?

Mit der Umstellung auf unser neues System ist diese Funktion nicht mehr vorhanden.

#### Bisher habe ich meine Umsätze exportiert. Wo finde ich diese Funktion?

Aufgrund der Umstellung im Rechenzentrum sieht die Exportdatei anders aus als bisher.

| Übersicht Ums                   | atzanzeigi | Zahlungs    | aufträge Service       |                |                     |                        |
|---------------------------------|------------|-------------|------------------------|----------------|---------------------|------------------------|
| > Banking > Umsa                | tzanzeige  |             |                        |                |                     |                        |
| Umsatza                         | anze       | ige         |                        |                |                     |                        |
| Konto DE8469                    | 96999710   | 108800049 H | ermann Testkunde       | Girokonto      | $\sim$              | Kontakt                |
| Saldo in EUR:                   | 21.488,9   | H online    | verfügb. Betrag in EUF | R: 21.488,94 H |                     | Kontakt                |
|                                 |            |             |                        |                |                     | > Mitteilung schreiben |
| Umsätze im Zei                  | traum:     | 1 Woche     |                        | $\checkmark$   | + Erweiterte Suche  |                        |
|                                 |            |             |                        | Suchkriterie   | en speichern Suchen | Aktuelles              |
| Umsätze von:                    | 10.05.2    | 019         |                        | Startsaldo in  | EUR: 22.257,11 H    | > Aktuelles            |
| bis:                            | 17.05.2    | 019         |                        | Endsaldo in    | EUR: 21.488,94 H    |                        |
| Umsatzdaten 🔻                   | <b>^</b>   |             | Buchungstag 🔻 🔺        | Valuta 🔻 🔺     | Betrag in EUR 🔻 🔺   |                        |
| Gartenbauverein<br>ÜBERWEISLING |            |             | 16.05.2019             | 17.05.2019     | 12,00 S             |                        |

der Eifel verwachsen

VR-Bank

#### In meinem Postfach finde ich nicht alle Auszüge! Wo sind die fehlenden Auszüge?

Bisher sind die Auszüge nach Datum sortiert gewesen. Jetzt werden die Auszüge zusätzlich nach Kontoinhabern gruppiert. Wählen Sie zunächst den entsprechenden Kontoinhaber aus. Danach finden Sie Ihre Kontoauszüge.

| alle Auszuge         |                                            | e leilleilueit Auszi                                         | uye:             |               |
|----------------------|--------------------------------------------|--------------------------------------------------------------|------------------|---------------|
| Bank-Pc              | stfach                                     |                                                              |                  |               |
| Posteingang          | Gesendet                                   | Mitteilung schreiben                                         | Archiv           |               |
| Bitte bea<br>über da | achten Sie: Nachrich<br>s Archiv abrufbar. | ten verbleiben nach Erhalt für o                             | die Dauer von    | 12 Monaten in |
| ! Zu den a           | angegebenen Suchk                          | riterien sind keine Dokumente                                | vorhanden.       |               |
| Person               |                                            | Hermann und Roswitha Testkun<br>Hermann und Roswitha Testkun | de (0)<br>de (0) |               |

#### Bisher wurde ich mit einer E-Mail / SMS informiert, wenn neue Nachrichten im Postkorb sind. Warum bekomme ich keine Nachricht mehr?

Im Rahmen der Umstellung sind die Benachrichtigungen nicht übernommen worden. Diese müssen einmalig neu eingerichtet werden. Gehen Sie dazu im Internetbanking auf die Menüpunkte "Service – weitere Services – Benachrichtigungen" dort können Sie die Eingaben vornehmen.

## Warum sind auf dem PDF-Auszug einige Zeichen fett gedruckt? Bisher wurden diese Zeichen ganz normal gedruckt.

Die Schriftart mit der die Auszüge erstellt werden hat sich minimal geändert. Durch eine Standardeinstellung Ihres Acrobat Readers werden einige Zeichen fett dargestellt. Dies können Sie im Acrobat Reader ändern. Öffnen Sie eine pdf-Datei und klicken auf "Bearbeiten – Einstellungen". Entfernen Sie den Haken bei "Dünne Linien deutlicher darstellen". Dann werden die Zeichen wieder normal gedruckt.

| digemein<br>lakumente                        | Satanlayout Automatisch v Zoem Automatisch v                                                                                                    |
|----------------------------------------------|----------------------------------------------------------------------------------------------------|
| emmenberen                                   | Aulideung                                                                                                    |
| eitenanzeige                                 |                                                                                                    |
| cibid                                        | 🔿 Systeministellung verwenden 96 PinebZall 🛞 Benutzerzhänierte Auftzeung 🔤 👘 PinebZall                                                                                                    |
| D & Maltimed a                               | Part of the second second second second second second second second second second second second second second s                                                                                                    |
| amarchahat                                   | Renuell                                                                                                    |
| erechtigungen                                | Test olithes: for Lentary/LCD-Dimises w                                                                                                    |
| nhot                                         |                                                                                                    |
| -Mail-Konten                                 | Veitorgrafiken sizten Wälder giften Musie Schriften verwenden                                                                                                    |
| ormulare                                     |                                                                                                    |
| heritat                                      | Dinse linen deutlicher darteilen Diffeten-Cache serwenden                                                                                                    |
| tenet                                        |                                                                                                    |
| avaScript                                    |                                                                                                    |
| P1P3                                         | Triangle and the second second s                                                                                                    |
| Acisen (20)                                  | and the second second s |
| Armen (30)                                   | Giolie Bilder anzeigen Li Nahtlosen Zoom verwenden                                                                                                    |
| Aessen (Geo)                                 | Critical School and Antonia School School Sc |
| Aubierradia (altare Versierrari)             | Collection of the second second secon |
| Auftimedia-Berechtigungen (öffere Versionen) | C Looke Sateraakien verwenden.                                                                                                    |
| achtschneibung                               |                                                                                                    |
| cheftet                                      | Varschau für Überdnucken: Nur für P01/X-Datesen v                                                                                                    |
| (hahat (creater)                             |                                                                                                    |
| prathe                                       | Standardfachnum für Transparentliberblendung RÉB-Arbeitrfachnum v                                                                                                    |
| uchen                                        |                                                                                                    |
| tatlar                                       | 30bject Analysemodus referenzioren                                                                                                    |
| lbe prüfen                                   |                                                                                                    |
| Interschriften                               | Referenziele für XDbjects anzeigen Nur PDF/X-5-kompatible v                                                                                                    |
|                                              |                                                                                                    |
|                                              | Specheroff für referencete Date eru Dritner suchen                                                                                                    |
|                                              |                                                                                                    |
|                                              |                                                                                                    |

#### Auszüge habe ich über die Internetseite bisher

#### immer manuell angefordert. Wo finde ich diese Funktion im neuen Internetbanking?

Auszüge brauchen Sie nicht mehr aktiv anfordern. Die Auszüge werden Ihnen zu festgelegten Terminen automatisch in Ihr Postfach eingestellt. So können Sie die Auszugserstellung nicht mehr vergessen.

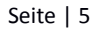

Bei der Umsatzliste werden nur die letzten paar Tage angezeigt. Wie kann ich die Umsätze der letzten Wochen einsehen?

Die Standardsuche beträgt 1 Woche. Sie können diese Einstellung verändern.

Wenn Sie weitere Suchkriterien benötigen wählen Sie "Erweiterte Suche" aus.

Mit dem Haken "Suchkriterien speichern" wird dies als neue Standardsuche für Sie hinterlegt.

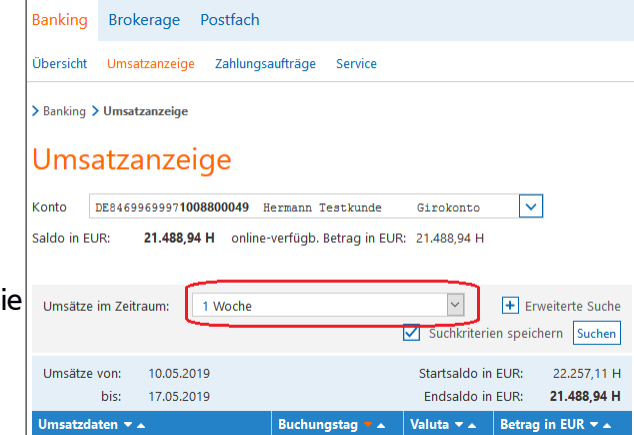

er Eifel verwachsen:

**R-Bank** 

Nordeifel eG

#### Bisher konnte ich in der Suche nach Zahlungsempfängern suchen. Wo finde ich diese Funktion?

Klicken Sie im Suchfenster die Funktion "Erweiterte Suche" an. Danach können Sie im Feld "Umsätze durchsuchen" einen Text eingeben.

| Umsätze im Zeitraum: | 1 Woche                 |              | ~             | Einfache Suche     |
|----------------------|-------------------------|--------------|---------------|--------------------|
| oder Datum von:      |                         | bis:         |               |                    |
| Betrag von:          |                         | bis:         |               |                    |
|                      | Geben Sie Sollbeträge m | nit "-" ein. | _             |                    |
| Umsätze durchsuchen: |                         |              |               |                    |
|                      |                         |              | Suchkriterier | n speichern Suchen |

#### Der Menüpunkt Umbuchung ist nicht vorhanden. Wie kann ich eine Umbuchung vom Sparkonto auf mein laufendes Konto vornehmen?

Wählen Sie die Zahlungsaufträge und dann das Auftraggeberkonto aus der Liste aus. Danach können Sie mit dem Klick auf den Punkt "Umbuchungskonto" das Empfängerkonto wählen.

Die Empfänger-IBAN muss manuell in den Zahlungsauftrag eingegeben werden.

| Übersicht Umsatzanzeige Zahlungsaufträge Service           |               |                 |
|------------------------------------------------------------|---------------|-----------------|
| > Banking > Zahlungsaufträge > Überweisung > Überweisung 💟 |               |                 |
| Überweisung                                                |               | 8               |
| Dateneingabe Prüfung Bestätigung                           |               | <b>Ко</b><br>>м |
| Konto* DE84699699971008800049                              | ~             |                 |
| Saldo 21.488,94 EUR (heute noch 21.488,94 EUR onlin        | ne verfügbar) | Ak              |
| Empfängerdaten aus i Vorlage Umbuchungskonto Sca           | n2Bank        | > AI<br>> Pc    |
| Umbuchungskonto wählen                                     |               | ×               |
| IBAN Empfänger Produkt                                     | Aktion        |                 |
| DE39 6996 9997 2008 8000 49 Hermann Testkun Zielkonto      | > Übernehmen  |                 |
| DE24 5005 0007 0040 0000 40 Harmann Tartlein Zielkanta     | > Ühernehmen  |                 |
|                                                            |               |                 |

#### Obwohl Guthaben auf dem Konto ist, wird das Konto nicht als Auftraggeberkonto angeboten. Warum kann ich nicht von diesem Konto überweisen?

Bitte nehmen Sie in diesem Fall Kontakt zu uns auf, damit wir das Konto entsprechend freischalten.

#### Bei der Ausführung der Überweisung bekomme ich den Hinweis, dass der verfügbare Betrag nicht ausreicht. Was kann ich tun?

Der gewählte Betrag überschreitet eventuell das Guthaben bzw. das eingeräumte Kreditlimit. Die Überweisung kann so nicht ausgeführt werden.

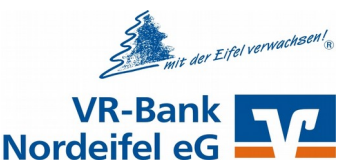

Ich möchte, wie bisher, eine Sammelüberweisung erstellen. Wie viele Posten kann ich zum Sammler hinzufügen?

Durch die Umstellung der Systeme ist die Anzahl der Posten auf 7 begrenzt.

#### Mein TAN-Verfahren wurde gesperrt! Was kann ich tun?

Nach 3-maliger TAN-Fehleingabe werden alle TAN-Verfahren gesperrt.

**mobileTAN:** Ihnen wird automatisch ein neuer Freischaltcode per Post zugesandt. Die Entsperrung erfolgt eigenständig im Internetbanking über Service – TAN-Verwaltung. In der Spalte "Aktion" wählen Sie "Freigeben" und geben den Freischaltcode ein. Anschließend erhalten Sie eine TAN zur Bestätigung der Entsperrung.

**SecureGo:** Sie erhalten automatisch einen neuen Freischaltcode per Post zugesandt. Die Entsperrung erfolgt im Internetbanking über Service – TAN-Verwaltung. Beim gesperrten TAN-Verfahren wählen Sie in der Spalte "Aktion" "Entsperren" und geben den Freischaltcode ein.

#### Sm@rtTAN photo:

Wir können die Entsperrung für Sie vornehmen, bitte treten Sie mit uns in Kontakt.

#### **Besonderheit:**

Kunde ist für zwei TAN-Verfahren (Sm@rt-TAN und ein mobiles TAN-Verfahren) freigeschaltet. Mit TAN-Fehleingabe werden beide TAN-Verfahren gesperrt. Die Entsperrung muss für jedes TAN-Verfahren erfolgen!

#### Mein Zugang ist gesperrt, da ich angeblich zu oft eine falsche PIN eingegeben habe.

Nach drei Fehlversuchen haben Sie die Möglichkeit, durch Eingabe der richtigen PIN und Eingabe einer gültigen TAN das Internetbanking selbst zu entsperren. Aus Sicherheitsgründen wird Ihnen nach dem neunten Fehlversuch per Post eine neue Start-PIN automatisch zugesandt.

#### Meine PIN und meine TAN ist gesperrt. Wie komme ich nun weiter?

In diesem Fall müssen wir Sie komplett neu freischalten. Bitte treten Sie mit uns in Kontakt.

#### Für die TAN-Erstellung gebe ich am TAN-Leser einen Start-Code ein. Jetzt wird mir angezeigt, dass meine TAN falsch sei. Was ist hier los?

Die Logik zur TAN-Erstellung hat sich geändert! Bisher haben Sie die angezeigten Ziffern eingegeben. Ab sofort geben Sie zur

TAN-Erstellung die durch ein X gekennzeichneten Stellen der IBAN in den TAN-Leser ein. TAN-Eingabe durch manuelle Erfassung

- 1 Stecken Sie Ihre Chipkarte in den TAN-Generator. Je nach Lesertyp drücken Sie entweder die TAN-Taste oder drücken Sie "Menü" und wählen den Menüpunkt "1 - TAN manuell".
- 2 Geben Sie den Start-Code (209301604395) ein und drücken "OK".
- 3 Prüfen Sie die Anzeige auf dem Leserdisplay und drücken "OK".
- 4 Geben Sie die mit 'x' markierten Stellen der Empfänger-IBAN DExx69969997004000xxx ein und drücken "OK".
- 5 Geben Sie den Betrag ein und drücken "OK".

Zukünftig möchte ich nicht mehr mit dem Sm@rtTAN-Verfahren arbeiten. Bitte stellen Sie mich auf ein anderes Verfahren um...

Änderungen oder Erweiterungen des TAN-Verfahrens können Sie selber im Internetbanking vornehmen. Dort können Sie auch eine andere girocard für Sm@rt-TAN wählen.

Für VR-SecureGo laden Sie sich die App herunter und registrieren diese bitte. Eine Anleitung finden Sie auf unserer Internetseite. Den Freischaltcode erhalten Sie danach per Post.

| Banking                                                                                                    | Brokerage F                       | Postfach                                                                                                |                |                                                                                                    |   |
|----------------------------------------------------------------------------------------------------|-----------------------------------|----------------------------------------------------------------------------------------------------|----------------|----------------------------------------------------------------------------------------------------|---|
| Übersicht                                                                                                    | Umsatzanzeige                     | Zahlungsaufträge                                                                                        | <u>Service</u> |                                                                                                    |   |
| Service<br>Online-Bank                                                                                                    | ing                               | Konten und Verträg                                                                                      | ge             | Weitere Services                                                                                                    | × |
| <ul> <li>&gt; TAN-Verwa</li> <li>&gt; PIN änderr</li> <li>&gt; Alias</li> <li>&gt; My eBanki</li> <li>&gt; Online-Zu</li> </ul> | altung<br>n<br>ng<br>gang sperren | <ul> <li>&gt; Persönliche Daten</li> <li>&gt; Kartenbestellung</li> <li>&gt; Online-Verträge</li> </ul> | 1              | <ul> <li>&gt; paydirekt</li> <li>&gt; Freistellungsauftrag</li> <li>&gt; Handy laden</li> <li>&gt; Kwitt</li> </ul> |   |

#### Zukünftig möchte ich eine andere Karte für das Sm@rtTAN Verfahren nutzen. Wie kann die Karte gewechselt werden?

Den Kartenwechsel können Sie selber im Internetbanking vornehmen. Dazu klicken Sie unter "Service" auf "TAN-Verfahren". Ihnen wird nun die aktuelle Karte angezeigt. Klicken Sie bitte auf "Ändern" neben der heute genutzten Karte.

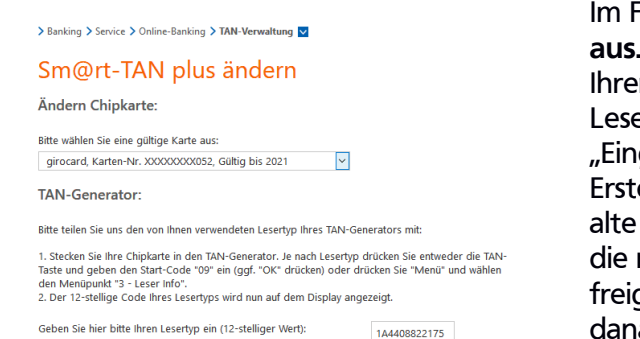

Geben Sie hier bitte Ihren Lesertyp ein (12-stelliger Wert):

Eingaben prüfen Zurück

| TAN-Service                                                      |            |           |                                                         |
|------------------------------------------------------------------|------------|-----------|---------------------------------------------------------|
| Art                                                              | Vom        | Status    | Aktionen                                                |
| Sm@rt-TAN plus<br>Kartennummer: XXXXXXXX094<br>Verfalljahr: 2022 | 13.12.2011 | verfügbar | Synchronizioron<br>Synchronizioron<br>SpSmartTAN Ändern |

Im Folgefenster wählen Sie die neue Karte aus. Darüber hinaus generieren Sie mit Hilfe Ihrer (alten) Karte und Ihrem TAN-Leser den Lesertyp gem. Hinweis. Mit dem Klick auf "Eingaben prüfen" gelangen Sie zur TAN-Erstellung. Nutzen Sie auch hier unbedingt die alte Karte. Nach Eingabe der korrekten TAN ist die neue Karte für die TAN-Erstellung freigeschaltet. Mit der alten Karte erstellen Sie danach nur noch ungültige TANs, mit denen Sie die TAN-Nutzung sperren würden.

#### Sm@rt-TAN plus ändern Ihre Daten für das Sm@rt-TAN plus-Verfahren: Kartenart: Chipkarte Karten-Nr.: Gültig bis: XXXXXXXXXXX052 12.2021 1A4408822175 TAN-Generator: Hinweis: Zur TAN-Generierung benötigen Sie Ihre bestehende Chipkarte. Nach der Änderung verwenden Sie b<u>it</u>te nur noch Ihre neue Chipkarte. . N-Eingabe durch Farbcode-Erkennung (Sm@rt-TAN photo) N-Eingabe durch optische Erkennung (animierte Grafik) 1 Stecken Sie Ihre Chipkarte in den TAN-Generator und drücken Sie "F". Halten Sie den TAN-Generator vor die animierte Grafik. Dabei müssen die Markierunge (Dreiecke) der Grafik mit denen auf Ihrem TAN-Generator übereinstimmen. Prüfen Sie die Anzeige auf dem Leserdisplay und drücken "OK" 4 Pr üfen Sie den Hinweis (Kartennummer Ihrer Chipkarte) auf dem Leserdisplay und best ätigen diesen dann mit "OK" auf Ihrem TAN-Generator. 5 Bitte beachten: Überprüfen Sie die Anzeige des TAN-Generators immer anhand der Original-Transaktions-Daten - z.B. einer Rechnung. Einstellung: 🝳 Größe 🝳 🗖 Geschwindigkeit 🗖 🗌 Speichern

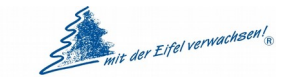

#### VR-Bank Nordeifel eG

## VR-Bank Nordeifel eG

#### Ich bin für photoTAN freigeschaltet. Mir wird aber nun ein blinkendes Feld angezeigt. Wie bekomme ich die bunte Punktegrafik?

Unter "Service" und "My-Internetbanking" und "Individuelle TAN-Eingabe für Sm@rt-TAN plus festlegen" können Sie das bevorzugte Verfahren einrichten.

## Die blinkende Grafik ist zu klein. Wie kann ich die Grafik vergrößern?

Unter "Service" und "My-Internetbanking" und "Individuelle TAN-Eingabe für Sm@rt-TAN plus festlegen" können Sie die Anpassungen vornehmen. Mit dem Haken "Grafikgröße für optische Erkennung" Speichern Sie die Einstellungen.

#### Das blinkende Feld wird nicht erkannt. Was kann ich tun?

Unter "Service" und "My-Internetbanking" und "Individuelle TAN-Eingabe für Sm@rt-TAN plus festlegen" können Sie die Anpassungen vornehmen. Wählen Sie dazu die nach links oder rechts zeigende Geschwindigkeitsanzeigen.

| Individuelle Startseite festlegen                                                                                                    |
|----------------------------------------------------------------------------------------------------|
| Individuelle Übersicht Ihrer Konten und Depots festlegen                                                                                                    |
| Individuelle TAN-Eingabe f ür Sm@rt-TAN plus festlegen                                                                                                    |
| Mit dieser Funktion haben Sie die Möglichkeit, eine Standardanzeige für TAN-pflichtige<br>Geschäftsvorfälle (z.8. einer Überweisung) festzulegen.<br>1. Wählen Sie eine der angebotenen Möglichkeiten für die TAN-Eingabe aus.<br>2. Legen Sie ggf. die Graftkgröße für die optische Erkennung fest.<br>3. Klicken Sie auf (Speichern). |
| O TAN-Eingabe durch Farbcode-Erkennung (Sm@rt-TAN photo)                                                                                                    |
| O TAN-Eingabe durch manuelle Erfassung                                                                                                    |
| O TAN-Eingabe durch optische Erkennung (animierte Grafik)                                                                                                    |
| Grafikgröße für optische Erkennung                                                                                                    |
| Stellen Sie die Grafik so ein, dass die weißen Pfeile deckungsgleich mit den Markierungen des<br>TAN-Generators sind. Sollten Probleme bei der Übertragung auftreten, müssen Sie zusätzlich<br>die Gezeiwindleider diestellen.                                                                                                    |
| Einstellung: 🔍 Größe 🔍 🗖 Geschwindigkeit 🗖                                                                                                    |
|                                                                                                    |
| Bevorzugtes TAN-Verfahren festlegen                                                                                                    |
|                                                                                                    |
| Speichern                                                                                                    |
|                                                                                                    |

> Banking > Service > Online-Banking > My eBanking 🔽

My eBanking

## Bisher habe ich die App SecureSIGN genutzt. Ich soll nun wechseln auf SecureGo. Was muss ich tun?

Gehen Sie bitte genau nach folgender Anweisung vor:

- 1. Melden Sie sich im Internetbanking an. Den angezeigten VR-NetKey notieren Sie sich bitte.
- 2. Zum Download der SecureGo-App wird ein QR-Code angezeigt. Damit gelangen Sie direkt in den jeweiligen App-Store und können sich die App laden. Alternativ öffnen Sie den App-Store und suchen nach "VR-SecureGo". Laden und installieren Sie sich diese App.
- 3. Starten Sie die App und geben die Bankleitzahl 37069720 und den vorher notierten VR-NetKey ein (es kann auch der Alias genutzt werden).
- 4. Geben Sie nun die Online-Banking PIN ein (die Sie bisher auch auf unserer Internetseite eingegeben haben!).
- 5. Vergeben Sie sich nun ein Passwort für die App (8-stellig, mind. ein Klein- und Großbuchstabe und eine Ziffer). Später kann über die Einstellungen der Fingerprint-Login aktiviert werden.
- 6. Klicken Sie nun auf "App registrieren" und melden sich danach von der App ab.
- 7. Melden Sie sich nun wieder im Internetbanking an. Es wird Ihnen ein Freischaltcode und ein QR-Code zur Freischaltung der App angezeigt.
- 8. Starten Sie die App VR-SecureG und scannen den QR-Code (alternativ kann der Freischaltcode manuell eingeben werden). Jetzt ist die VR-SecureGo App freigeschaltet.

## Ich hatte mich für Kwitt registriert. Wie kann ich die Funktion nach der Umstellung nutzen?

In der VR-Banking App können Sie den Menüpunkt wie gewohnt öffnen. Sie müssen sich lediglich einmal für Kwitt neu registrieren und dies mit einer TAN bestätigen. Danach können Sie wie gewohnt die Funktion nutzen.

## Wie aktiviere ich in der VR-BankingApp die Push-Funktion beim Einsatz der Kreditkarte?

Haben Sie die Push-Funktion für Kreditkartentransaktionen genutzt, müssen Sie diese Funktion unter "Benachrichtigungen" in Ihrer VR-BankingApp erneut aktivieren.

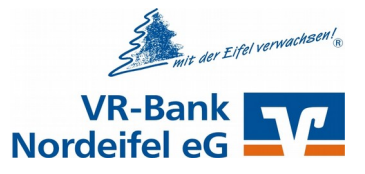

#### Wie lade ich mein Prepaid-Handy auf?

Sie können das Guthaben Ihres Prepaid-Handys wie gewohnt entweder im Internetbanking unter "Banking – Service – Weitere Services – Handy aufladen" oder am Geldautomaten mit Ihrer girocard aufladen.

#### Ich werde aufgefordert mir einen neuen Alias zu vergeben, ist das richtig so?

Ja, das ist richtig. Vereinzelt kann es vorkommen, dass Sie sich einen neuen Alias vergeben müssen. Richten Sie einen neuen Alias unter "Service – Alias – Ändern" ein.

#### Wo finde ich meine Überweisungsvorlagen?

Die Vorlagen können Sie direkt aus der Funktion Überweisung heraus aufrufen. Bitte klicken Sie in der Überweisung auf "Vorlage". Es werden jetzt alle Vorlagen zu diesem Konto angezeigt. Mit einem Klick auf "Übernehmen" wird die Vorlage in die Überweisung übernommen. Hier können Sie dann noch Änderungen für die aktuelle Überweisung vornehmen.

Alternativ können Sie auch auf "Zahlungsaufträge – Überweisungsvorlagen" klicken. Hier bekommen Sie die Vorlagen in einer anderen Form dargestellt und können über die Spalte "Aktionen" verschiedene Funktionen ausführen.

#### Nach der Überweisung erscheint der Text: "Ihren Auftrag haben wir entgegengenommen". Wurde die Überweisung korrekt ausgeführt?

Vorher lautete die Meldung: "Überweisung wurde ausgeführt". Jetzt lautet die Meldung "Ihren Auftrag haben wir entgegengenommen".

#### Wo finde ich die angekündigten Lastschriften?

Rufen Sie bitte den Menüpunkt "Zahlungsaufträge" auf und wählen Sie dort "Lastschriftrückgabe". Hier werden Ihnen nicht nur alle Lastschriften angezeigt die Sie zurückgeben können, sondern auch die noch nicht gebuchten aber bereits angekündigten Lastschriften.

#### Ich möchte einen Dauerauftrag aussetzen, aber das funktioniert nicht!

Diese Funktion steht nicht mehr zur Verfügung. Löschen Sie den Dauerauftrag und legen diesen mit den neuen Daten wieder an.

#### Ich möchte einen Dauerauftrag ändern, aber das funktioniert nicht!

Nach der technischen Umstellung muss der Dauerauftrag einmalig ausgeführt worden sein bevor Sie Änderungen daran vornehmen können.

#### Das Internetbanking wird nicht korrekt auf meinem Smartphone/Tablet angezeigt?

Bitte nutzen Sie für das Internetbanking über Smartphone und Tablet unsere VR-BankingApp. Die App ist speziell für mobile Geräte mit den Betriebssystemen Android und iOS konzipiert und bietet Ihnen zusätzliche Funktionen wie z.B. Kwitt (Geld an Freunde senden oder empfangen) oder Scan2Bank (das Einscannen von Rechnungen).

## Ich bin gerade am Kontoauszugsdrucker gewesen. Es fehlen einige Umsätze auf den Papierauszügen.

Das Vorgehen beim Druck der Kontoauszüge über den Kontoauszugdrucker ist nach der Umstellung leicht verändert.

Nach dem Ausdruck von jeweils10 Seiten werden Sie aufgefordert, die Karte erneut einzustecken.